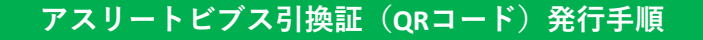

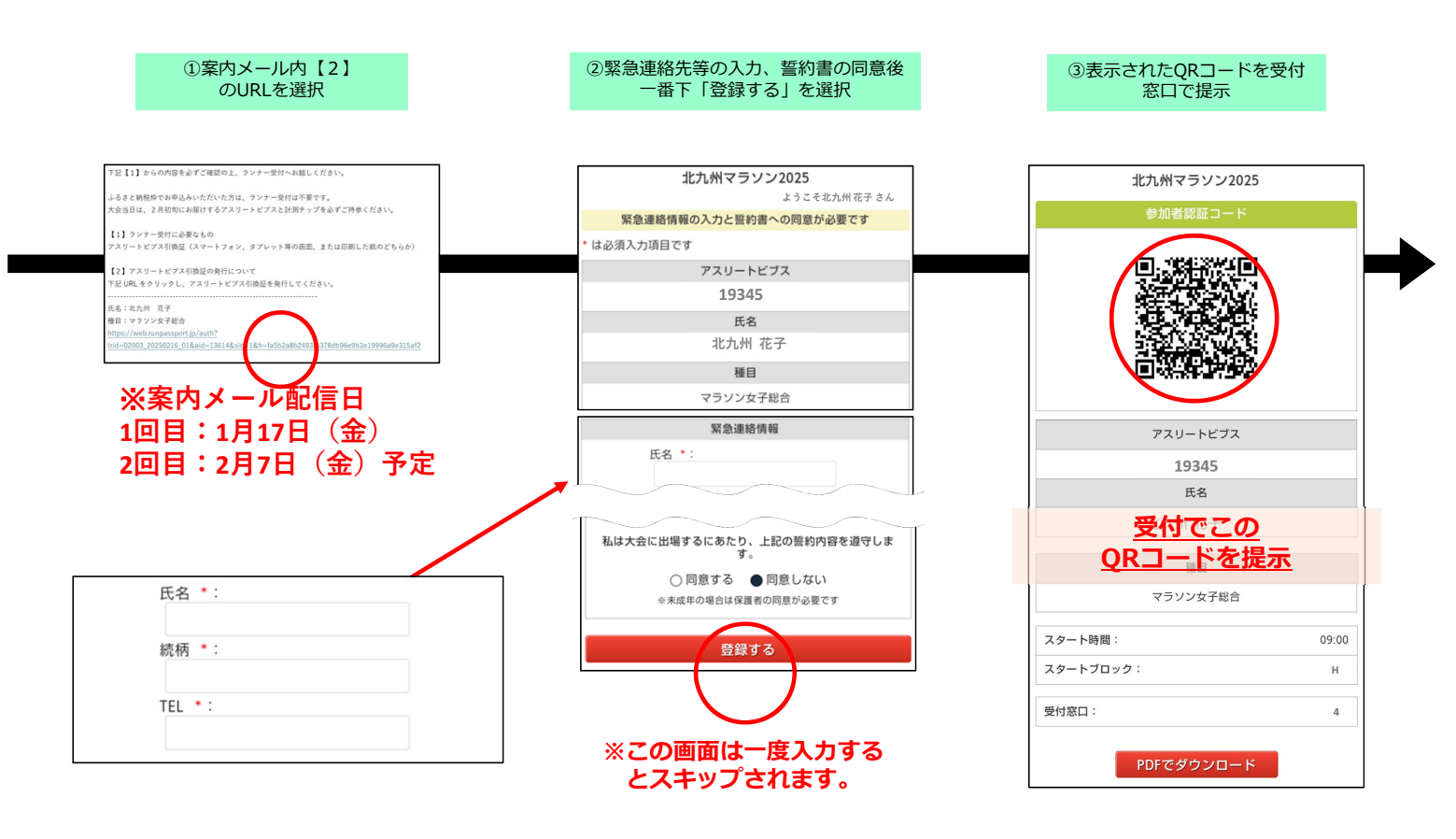

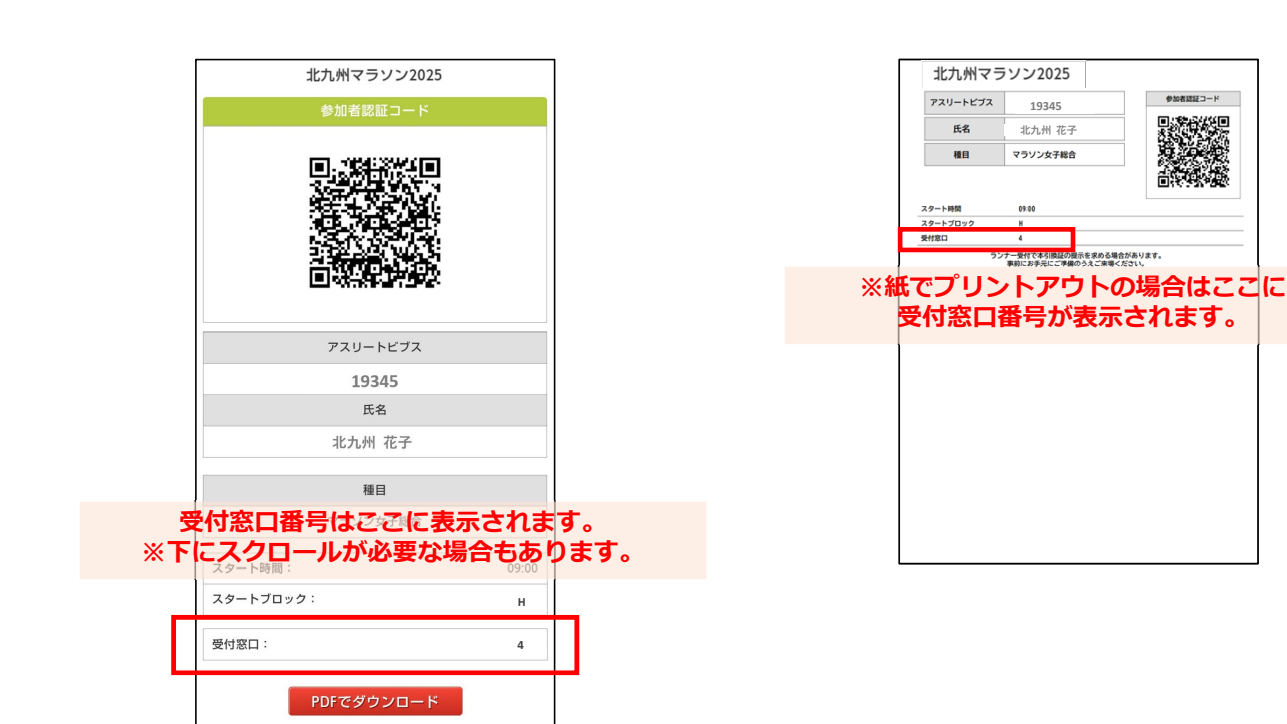

## メールが届かない、削除してしまった方(マイページからの確認方法)

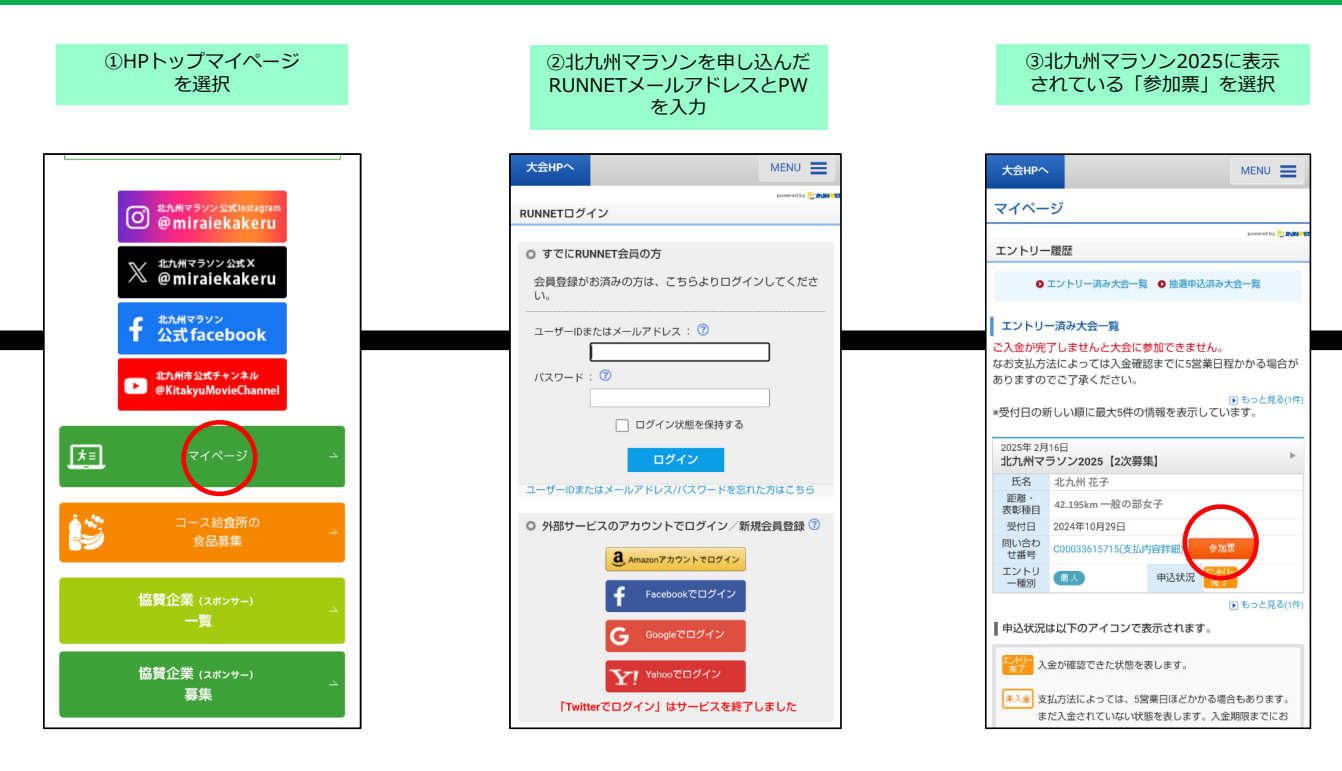

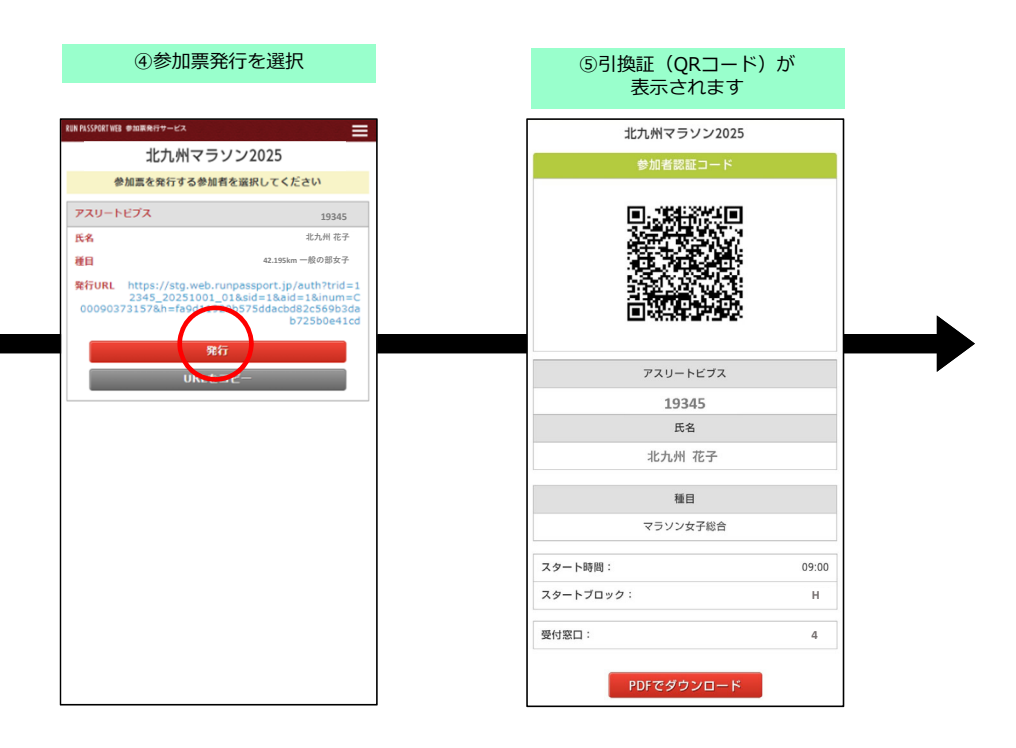